# Rancang Bangun Aplikasi Monitoring Access Point Berbasis Android di Akademi Telkom Jakarta

Arif Rahman Hakim Teknik Telekomunikasi Akademi Teknik Telekomunikasi Sandhy Putra Jakarta Jakarta, Indonesia Arifhakim774@gmail.com

Abstrak - Perkembangan teknologi saat ini semakin pesat. Itu semua membuat kehidupan manusia menjadi lebih mudah dan praktis. Kemajuan teknologi tersebut salah satu diantaranya adalah teknologi dibidang telekomunikasi. Misalnya perangkat yang biasa kita lihat dan gunakan sehari-hari, seperti telpon seluler atau smartphone. Proyek Akhir ini membahasa tentang Rancang Bangun Aplikasi Monitoring Access Point berbasis Android dengan studi kasus di akademi telkom jakarta. Dengan adanya alat ini maka akan memudahkan teknisi dalam menjaga kestabilan dari performaAccess Point. Perangkatlunak ini akan di pasang pada perangkat smarthphone android dengan cara kerjanya yang mudah, aplikasi ini akan terus menerus memberikan report dari kondisi Access Point yang akan dikirimkan ke smartphone android yang digunakan teknisi. Aplikasi akan dirancang pada konsep jaringan local area, dengan adanya perangkat lunak ini maka teknisi akan mengetahui kondisi Access Point secara berkala dan terus-menerus. Sehingga teknisi dapat menangani masalah yang muncul tanpa menunggu laporan dari pengguna jaringan internet berbasis wireless dan teknisi di akademi telkom jakarta dapat menjaga kestabilan internet berbasis wireless secara mudah tanpa harus mengecek perangkat access point secara langsung.

# Kata kunci - Access Point, Android, Monitoring,

#### I. PENDAHULUAN

#### A. Latar Belakang

Perkembangan teknologi saat ini semakin pesat. Itu semua membuat kehidupan manusia menjadi lebih mudah dan praktis. Kemajuan teknologi tersebut salah satu diantaranya adalah teknologi dibidang telekomunikasi. Akademi telkom jakarta selaku bergerak di perguruan tinggi yang bidang telekomunikasi, maka harus memiliki kecepatan internet berbasis nirkabel yang stabil untuk menunjang kegiatan perkuliahan mahasiswa, proses pengajaran dan proses pelayanan mahasiswa. Pada umumnya untuk menjaga kestabilan dari jaringan berbasis wireless ini para teknisi internet harus mengecek secara langsung perangkat Access Point. Perangkat ini merupakan perangkat yang berfungsi untuk memancarkan atau mengirimkan data berbasis wireless agar pengguna

Suyatno Budiharjo Teknik Telekomunikasi Akademi Teknik Telekomunikasi Sandhy Putra Jakarta Jakarta, Indonesia Suyatno\_budiharjo@yahoo.co.id

dapat menikmati akses internet dengan stabil. Apabila Access Point ini mengalami gangguan maka teknisi tidak mengetahui Access Point tersebut dalam kondisi tidak stabil atau mengalami gangguan apabila tidak ada user yang memberitahu teknisi, karena teknisi tidak memilki report dari kondisi Access Point. Apabila ini terjadi maka pengguna tidak akan bisa menikmati internet secara optimal.

Untuk memudahkan teknisi dalam memantau kinerja acces point maka penulis mengangkat judul "Rancang Bangun Aplikasi Monitoring *Access Point* Berbasis Android Di Akademi Telkom Jakarta". Dengan aplikasi ini memudahkan teknisi sebuah perusahaan atau institusi khususnya di akademi telkom jakarta dalam menstabilkan jaringan internetnya hanya dengan memantau di android saja, tanpa harus mengecek langsung perangkat *access point*.

#### B. Maksud dan Tujuan

Adapun maksud dari penulisan proyek akhir ini, adalah merancang sebuah sistem monitoring Wifi yang terkoneksi dengan *smartphone* menggunakan aplikasi berbasis android dengan cara kerja memberi status dari acces point kepada administrator kemudian ditampilkan di aplikasi yang di pasang di android.

#### C. Rumusan Masalah

Berdasarkan maksud dan tujuan di atas maka ada beberapa permasalahan yang akan dibahas dalam proyek akhir ini, yaitu :

- Bagaimana merancang sebuah sistem monitoring wifi yang terkoneksidengan Android?
- Bagaimana cara memberikan informasi status accespointkepada administrator?

#### D. Pembatasan masalah

- Aplikasi monitoring wi-fi ini hanya bisa digunakan di jaringan LAN.
- Menggunakan Bahasa pemograman Java, PHP dan MySQL sebagai data base nya,
- Aplikasi yang dibuat akan berbentuk software yang di pasang di android

• Sitem dapat menginformasikan status server yang bisa di akses melalui smartphone android.

#### II. STUDI LITERATUR

# A. Jaringan komputer

Jaringan komputer adalah sebuah sistem yang terdiri atas komputer-komputer yang di desain untuk dapat berbagi, berkomunikasi, dan dapat berbagi informasi. Berdasarkan geografis, Jaringan komputer terbagi beberapa bagian diantaranya : Local Area Network (LAN), Metropolitan Area Network (MAN), dan Wide Area Network (WAN). Berdasrkan fungsinya, Jaringan komputer terbagi atas : Client-server dan Peer-topeer.dan topologi jaringan dibedakan atas : Topologi Bus, Topologi Bintang, Topologi Cincin, Topologi Pohon dan Topologi Linier.[3]

# B. WLAN

WLAN atau Wi-F pada dasarnya jaringan wireless local area network sama dengan jaringan LAN biasa, hanya saja proses transmisinya tidak memakai kabel tetapi memakai gelombang elektromagnetik atau infrared. Tetapi belakangan ini gelombang elektromagnetik lebih dominan digunakan.

#### C. Monitoring

Menurut (Kusaeri, 2010 dalam Endang Ray, 2015) Monitoring adalah pemantauan yang dapat di qjelaskan sebagai kesadaran (awareness) tentang apa yang ingin diketahui, pemantauan tingkat tinggi dilakukan agar dapat membuat pengukuran melalui waktu yang menunjukan pergerakan kearah tujuan atau menjauh dari itu. Selain itu Monitoring akan memberikan informasi tentang status dan kecendrungan bahwa pengukuran dan evaluasi yang diselesaikan berulang dari waktu ke waktu, pemantauan ini pada umumnya dilakukan untuk tujuan tertentu, untuk memeriksa proses berikut objek atau untuk mengevaluasi kondisi atau kemajuan menuju tujuan hasil manajemen atasefek tindakan dari beberapa jenis antara lain tindakan untuk mempertahankan manajemen yang sedang berjalan.

# D. Monitoring Acces Point

Monitoring Acces Point adalah kegiatan atau penggunaan suatu sistem yang secara konstan mengawasi acces point dan memberikan laporan kepada komputer admin jaringan apabila terjadi gangguan pada acces point tersebut yang menyebabkan tidak optimalnya kinerja dari accespoint tersebut. Beberapa alasan dilakukannya monitoring pada acces point, yaitu:

- Untuk mengawasi status dari accespoint, dikarenakan acces point harus selalu dalam keadaan baik.
- Untuk menjaga kestabilan jaringan lokal, karena acces point adalah perangkat utama dalam jaringan lokal berbasis nirkabel.
- Untuk memudahkan teknisi dalam menjaga kestabilan jaringan dan memonitor accespoint.

# E. Mobile web

Mobile web bertujuan untuk mengakses layanan data secara wireless dengan menggunakan perangkat mobile seperti handphone, dan perangkat portable yang tersambung ke sebuah jaringan telekomunikasi selular.[5]

# F. Android

Android adalah Perangkat Lunak yang dikembangkan oleh Google merupakan sistem operasi berbasis Linux untuk smartphone dan tablet. Android menyediakan platform terbuka bagi para pengembang untuk menciptakan aplikasi mereka sendiri untuk digunakan oleh bermacam peranti bergerak.

# G. Java

Proses pembuatan aplikasi sistem monitoring Access Point berbasis *smarthphone* Android membutuhkan *software* java sebagai pendukung karena android hanya menyediakan lingkungan *runtime* atau sebagai *interpreter*.

# H. Eclipse

Eclipse adalah sebuah IDE (Integrated Development Environment) untuk mengembangkan perangkat lunak dan dapat dijalankan di semua platform (platform-independent).

# I. PHP

Menurut (Rafiza, 2006 dalam Endang Ray 2015) PHP adalah bahasa pemograman yang berjalan dalam sebuah web server. PHP di ciptakan oleh seorang programer Unix dan perl bernama Rasmus Ledorf. Sistem kerja PHP diawali dengan permintaan yang berasal dari halaman website oleh browser. Berdasarkan URL atau alamat website dalam jaringan internet, browser akan menemukan sebuah alamat dari webserver, kemudian webserver akan memproses permintaan tersebut. jika permintaan tersebut tertuju pada script yang mengandung kode PHP maka webserver akan mengkonversinya dalam format HTML yang kemudian akan ditampilkan di browser.<sup>[8]</sup>

# J. MySQL

Menurut (Rifaldi, 2013 dalam Endang Ray, 2015) MySQL adalah sebuah program database server yang mampu menerima dan mengirimkan datanya dengan sangat cepat, multiuser serta menggunakan perintah standar SQL (Structured Query Language). MySQL memiliki dua bentuk lisensi yaitu free software dan shareware. MySQL merupakan sebuah database server yang free artinya kita bebas menggunakan database ini untuk keperluan pribadi atau usaha tanpa harus membeli atau membayar lisensinya. MySQL pertama kali dirintis oleh seorang programer database bernama Michael Widenus.

# K. Web Server

Web server adalah software yang menjadi tulang belakang dari world wide web (www) yang pertama

kali tercipta sekitar tahun 1980an. Web server menunggu permintaan dari client yang menggunakan browser seperti Netscape Navigator, Internet Explorer, Mozilla Firefox, dan program browser lainnya. Jika ada permintaan dari browser, maka web server akan memproses permintaan itu kemudian memberikan hasil prosesnya berupa data yang diinginkan kembali ke browser. Data ini mempunyai format yang standar, disebut dengan format SGML (Standar General Markup Language).

#### III. PERANCANGAN

Pada perancangan aplikasi monitoring acces point berbasis android ini dibutuhkan beberapa tahapan dan perangkat penunjang *software* dan *hardware*, diantaranya adalah :

- 1. Software :
  - a. Java SE Development Kit 8 update 31
  - b. ADT (Android Developer Tools) bundle
  - c. AVD (Android Virtual Device)
- 2. Hardware :
  - a. Laptop
    - b. Smarthphone Android

#### A. Software

Perangkat lunak yang digunakan dalam membuat membuat aplikasi monitoring *acces point* berbasis android ada 3 macam, yaitu:

- Java SE Development Kit 8 update 31 Bahasa dasar yang digunakan untuk coding Aplikasi Monitoring Acces Point Berbasis Android adalah bahasa dari compiler java. Sebuah virtual machine yang dibuat khusus untuk menajalankan kode program yang dibuat dengan bahasa pemrograman java
- ADT (Android Developer Tools) bundle ADT (Android Developer Tools) bundle adalah sebuah perangkat lunak yang didalamnya terdiri dari SDK (Software Development Kit) Android dan versi dari eclipse IDE dengan terbangun di dalam ADT (Android Developer Tools) sehingga tidak perlu lagi repot menginstal satu persatu Eclipse dan SDK (Software Development Kit).
- AVD (Android Virtual Device) Android Virtual Device merupakan emulator yang akan menjalankan serta menampilkan hasil dari program yang dibuat.

# B. Hardware

Handphone Untuk menguji aplikasi yang telah dibuat maka digunakan smartphone android andromax C2 dengan spesifikasi sebagai berikut :

| Tabal | 1 9 | posifikas | iΛ | ndroid |   |
|-------|-----|-----------|----|--------|---|
| raber | 1.0 | pesnikas  | IΑ | naroia | Ļ |

| Spesifikasi     | Andromax C2                         |
|-----------------|-------------------------------------|
| Layar           | 4.0 inci TFT Capacitive , 480 x     |
|                 | 800 Pixel                           |
| Body            | 119.9 x 64 x 9.9 mm, 128 g, Plastik |
| Jaringan        | EVDO Rev. A up to 3.1               |
|                 | Mbps, GPRS, EDGE (SIM GSM )         |
| Sistem Operasi  | Android v4.1 Jelly Bean             |
| Chipset         | CPU DualCore 1.2 GHz ARMv7 +        |
|                 | GPU Adreno 302                      |
| Memori          | RAM: 512 MB, Internal: 4 GB,        |
|                 | MicroSD : Up to 32 GB               |
| Kamera Belakang | 3 MP                                |
| Kamera Depan    | No                                  |
| Sensor          | Proximity, Accelerometer            |
| Warna           | Hitam                               |
| Baterai         | Li lon 1500 mAh                     |

• Laptop

Penulis menggunakan laptop Asus X455LA untuk pengerjaan proyek akhir, dan dengan spesifikasi sebagai berikut :

| Platform                     | Notebook                                                                                                    |
|------------------------------|----------------------------------------------------------------------------------------------------|
| Tipe Prosesor                | Intel Core i3                                                                                                 |
| Processor Onboard            | Intel <sup>®</sup> Core <sup>™</sup> i3-4005U<br>Processor (1.70 GHz, 3M Cache)                               |
| Memori Standar               | 2GB DDR3                                                                                                    |
| Tipe Grafis                  | Intel <sup>®</sup> HD Graphics                                                                                |
| Ukuran Layar                 | 14 Inch                                                                                                    |
| Resolusi Layar               | 1366 x 768                                                                                                    |
| Audio                        | Integrated                                                                                                    |
| Speaker                      | Integrated                                                                                                    |
| Kapasitas<br>Penyimpanan     | 500 GB HDD                                                                                                    |
| Optical Drive Type           | DVDRW                                                                                                    |
| Networking                   | Integrated                                                                                                    |
| Wireless Network<br>Type     | Integrated                                                                                                    |
| Wireless Network<br>Protocol | 802.11 B/G/N                                                                                                  |
| Keyboard                     | Standard Keyboard                                                                                             |
| Ragam Input Device           | Touchpad                                                                                                    |
| Antarmuka /<br>Interface     | 1 x USB 3.0 port(s)<br>2 x USB 2.0 port(s)<br>1 x RJ45 LAN Jack for LAN<br>insert<br>1 x HDMI<br>1 x VGA port |

# C. Konfigurasi Jaringan

Berikut ini adalah konsep jaringan yang digunakan diakademi telkom jakarta, konsep jaringan ini menggunakan topologi jaringan LAN (local area network). Disini terdiri dari :

- 1. Satu buah server
- 2. Satu buah modem
- 3. Empat unit switch
- 4. 5 access point yang akan di monitor

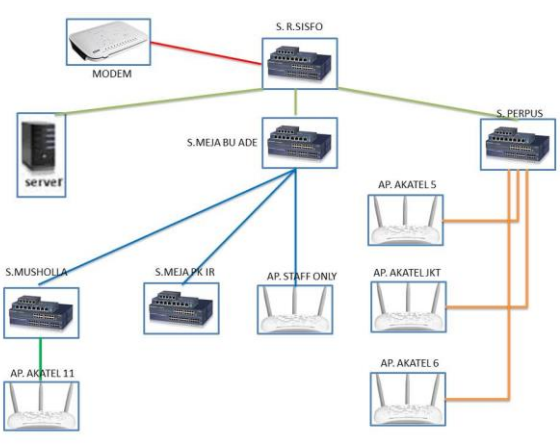

Gambar 1. Konfigurasi Jaringan

# D. Flowchart

• Flowchart cara kerja aplikasi

Flowchart ini menjelaskan bagaimana cara kerja dan pemakaian aplikasi monitoring access point berbasis android. Proses utama adalah login dengan username dan password yang disediakan administrator, lalu masuk pada proses verifikasi data. Apabila username dan password benar maka akan masuk ke halaman monitoring, apabila salah maka akan kembali ke halaman login. Pada halaman monitoring akan nampak status dari access point, apabila on maka proses selesai apabila off maka perlu dilakukan tindakan untuk mengecek access point secara langsung.

• Flowchart Pengambilan Data Status Access Point

Flowchart ini menjelaskan bagaimana cara aplikasi mengambil data status dari access point. Cara yang dipakai adalah dengan melakukan fungsi PING dengan *command prompt* kepada setiap access point, dari hasil ping ini akan menampilkan dua status yaitu *reply* yang menandakan *access point* dalam kedaan *on* dan *request timed out* yang menandakan kondisi access point dalam keadaan *off.* Pada aplikasi *monitoring access point* berbasis android cara pengambilan status dipermudah dengan menggunakan aplikasi task scheduler yang membuat fasilitas *ping* ke *access point* berjalan secara otomatis dalam jangka waktu satu menit.

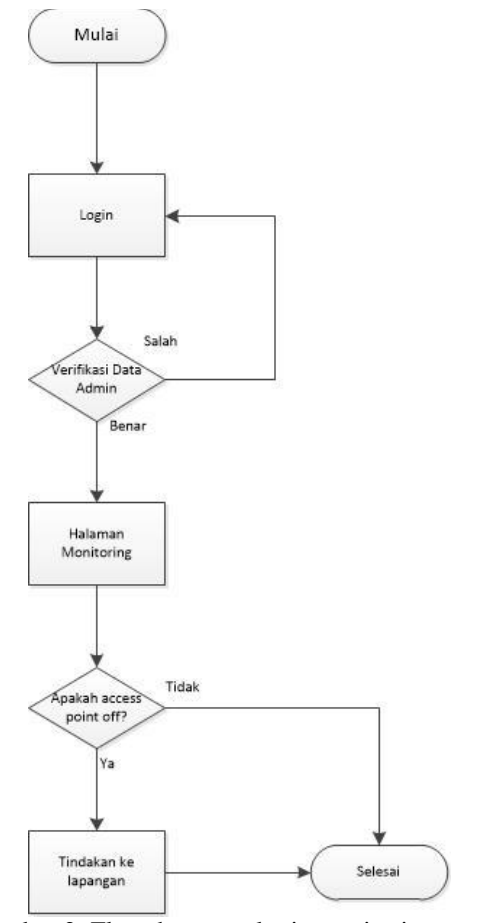

Gambar 2. Flowchart cara kerja monitoring access point

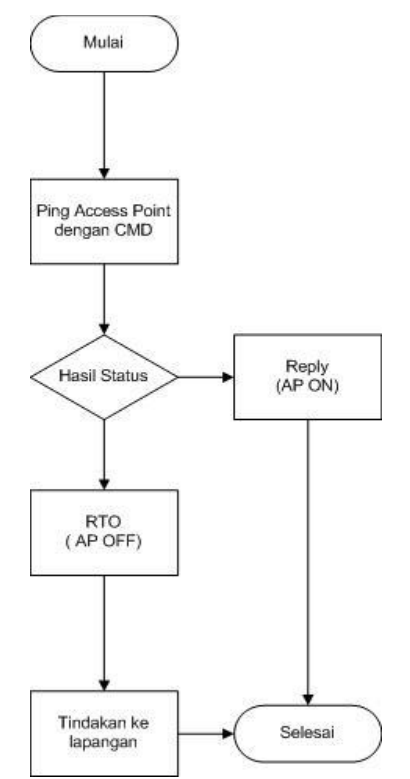

Gambar 3. Flowchart Pengambilan status AP

# E. Layout Aplikasi Monitoring Access Point Berbasis Android

Konsep dasar dari Aplikasi Monitoring Access Point Berbasis Android akan di perjelas melalui layout. Pada Layout terdapat beberapa fitur dari Aplikasi. Berikut inilah beberap bagian dari layoutnya :

• Awal mula tampilan dari Aplikasi Monitoring Access Point Berbasis Android adalah dimana User harus memasukan "username" dan "password" yang sudah dicantumkan pada database oleh admin.

| > |
|---|
| > |
|   |

Gambar 4. Tampilan Depan Aplikasi

• Setelah memasukan "Username" dan "Password", User akan masuk pada tampilan Halaman Monitoring. Dimana di Halaman ini user akan langsung dapat Melihat Status Dari *Access point*. Berikut Adalah Tampilan dari Layoutnya :

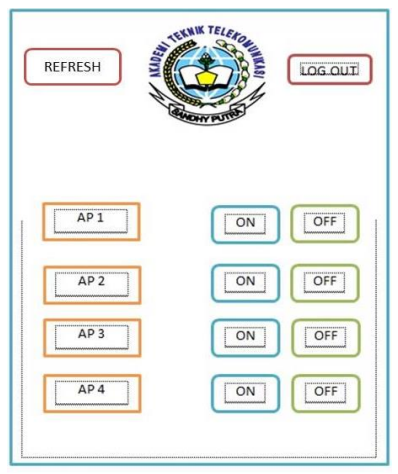

Gambar 5. Tampilan Monitoring

• Pada layout yang ketiga ini akan ditampilkan identitas dari pembuat serta penyusun Proyek Aplikasi Ini.

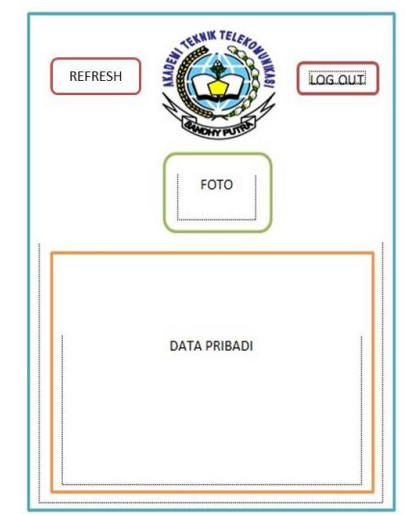

Gambar 6. Tampilan layout data pribadi

# IV. HASIL PERANCANGAN APLIKASI

Proses pembuatan aplikasi telah selesai dilaksanakan, pada tahap selanjutnya aplikasi akan di uji coba dengan smarthphone andromax C2 dan Emulator yang tersedia di eclipse.

# A. Konfigurasi Database

Untuk status Access Point disimpan di database yang kemudian akan ditampilkan pada aplikasi Monitoring Access Point berbasis Android. Di dalam database ini terdiri dari beberapa kolom diataranya :

- <u>IP Accesspoint.</u> Pada kolom ini akan ditampilkan IP dari masing- masing Acces Point yang akan di pantau.
- <u>AP\_name.</u> Pada kolom ini akan ditampilkan nama masing- masing dari Access Point yang akan di pantau.
- <u>AP number</u>. Pada kolom ini akan ditampilkan nomor dari masing- masing Access Point. Tujuan Access Point diberi nomor untuk memudahkan dalam proses pemanggilan Access Point. Pada saat akan mendapatkan status dari Access Point maka hanya perlu mencatumkan nomor dari Access Point tanpa mencatumkan nama Access Point pada script.
- <u>Port.</u> Pada kolom ini akan menampilkan port 80 yang berarti ini adalah port milik web server yang berfungsi untuk mengakses web.
- <u>Status</u>. Pada Kolom ini akan ditampilkan status dari Access Point yang di Monitor. Status yang muncul ada dua macam, yaiyu : ONLINE untuk menandakan status Access Point dalam performa baik atau perangkat Access Point dalam keadaan mati. sedangkan OFFLINE untuk menandakan status Acces Point dalam keadaan baik dan menyala.
- <u>Waktu.</u> Pada kolom ini akan ditampilkan waktu terakhir dari pengecekan status Access Point yang sedang di monitor

| phpMuAdmin                        | + 🖬 Scoer.      | 127.0.0 1 > 🕤 Basi | s dala: status_ap >             | 🛯 Tabel, status               |                     |                       |                                         |
|-----------------------------------|-----------------|--------------------|---------------------------------|-------------------------------|---------------------|-----------------------|-----------------------------------------|
| 2900                              | 🗐 Jelajahi      | 🥖 Struktur         | SQL 4 C                         | ari 📑 Tambahka                | n 📑 Ekspo           | e 🗟 impo              | or 👘 Hak Akses                          |
| erbaru. Favorit 🕞 🖷               | +T→<br>□ / Ubah | 🕌 Sain 🤤 Hapu      | <b>id lp</b><br>s 9 192 168 0 1 | ap_name ap_<br>Akatel Jakarta | number port<br>4 80 | status w<br>ONLINE 20 | <mark>aktu</mark><br>017-07-03 12:21:11 |
|                                   | 📋 🧳 Ubah        | 🕌 Salin 🤤 Hapu     | s 10 192 168 1.21               | 7 Staff Only                  | 5 80                | ONLINE 20             | 017-07-03 12:21:11                      |
| Liji odgola                       | 🝵 🥒 Ubah        | 🕌 Salin 🤤 Hapu     | s 11 192 168 1 12               | Akatel 5                      | 1 80                | ONLINE 20             | 017-07-03 13 00 48                      |
|                                   | 🕞 🥜 Ubah        | 🥞 Salin 🍪 Hapu     | s 12 192 168 1 14               | Akatel 6                      | 2 60                | OFFLINE 20            | 017-07-03 13:00:50                      |
|                                   | 🗉 🥖 Ubah        | 🕌 Salin 🤤 Hapu     | s 13 192.168.2.1                | Akatel 11                     | 3 80                | ONLINE 20             | 017-07-03 13:00:50                      |
| Lij mysoj<br>🕞 nerformance schema | 🗇 🥜 Ubah        | 🕌 Salin 🤤 Hapu     | 5 14 192 168.0.1                | Akatel Jakarta                | 4 80                | ONLINE 20             | 017-07-03 13:00:50                      |
| ) phpmyadmin                      | 🕤 🥒 Ubah        | 💱 Salin 🌐 Haçu     | s 15 192 168 1.21               | 7 Staff Only                  | 5 80                | ONLINE 20             | 017-07-03 13:00:50                      |
| i status_ap                       | 🖯 🖉 Ubah        | 💱 Salin 🥥 Hapu     | s 16 192 168 1.12               | Akatel 5                      | 1 80                | ONLINE 20             | 317-07-03 13:04:49                      |
| +Ly status                        | 📋 🥜 Ubah        | 💱 Salin 🥥 Hapu     | s 17 192,168 1.14               | Akatel 6                      | 2 80                | OFFLINE 20            | )17-07-03 13:04:51                      |
| .) test                           | 🖯 🖉 Ubah        | 🧃 Salin 🥥 Hapu     | s 18 192 168 2 1                | Akatel 11                     | 3 80                | ONLINE 20             | 117-07-03 13:04:52                      |
| ) webauth                         | 📋 🥒 Ubah        | 💱 Salin 🤤 Hapu     | s 19 192 168.0.1                | Akatel Jakarta                | 4 80                | ONLINE 20             | 317-07-03 13:04:53                      |
|                                   | 📋 🥔 Ubah        | 🛃 Salin 🤤 Hapu     | 6 20 192 168 1.21               | 7 Staff Only                  | 5 00                | ONLINE 20             | 017-07-03 13:04:53                      |
|                                   | 🔋 🥒 Ubah        | 💱 Salin 🥥 Hapu     | s 21 192 168 1.12               | Akatel 5                      | 1 80                | ONLINE 20             | 017-07-03 13:05:44                      |
|                                   | 🛛 🥒 Ubah        | 🕌 Salin 🤤 Hapu     | s 22 192 168 1 14               | Akatel 6                      | 2 80                | OFFLINE 20            | 017-07-03 13:05:46                      |
|                                   | 🗉 🥜 Ubah        | 🕌 Salin 🤤 Hapu     | s 23 192 168.2.1                | Akatel 11                     | 3 80                | ONLINE 20             | 017-07-03 13:05:47                      |
|                                   | 🛛 🖉 Ubah        | 💱 Salin 🎯 Hapu     | s 24 192.168.0.1                | Akatel Jakarta                | 4 80                | ONLINE 20             | 017-07-03 13:05:47                      |
|                                   | 📋 🥒 Ubah        | 🧃 Salin 🥥 Hapu     | s 25 192.168.1.21               | 7 Staff Only                  | 5 80                | ONLINE 20             | 017-07-03 13:05:47                      |

# B. Web Server

Pada aplikasi Monitoring Access Point Berbasis Android ini web server berfungsi untuk memberikan layanan permintaan web server dari Access Point.

| Netstat  |      |        |             |             |                          |                                                                                                    |                                                                                                    | ເສ                                       |  |
|----------|------|--------|-------------|-------------|--------------------------|----------------------------------------------------------------------------------------------------|----------------------------------------------------------------------------------------------------|------------------------------------------|--|
| Sholl    |      |        |             | Actions     | Port(s)                  | PID(s)                                                                                                  | Module                                                                                                    | Modules                                  |  |
|          | Logs | Config | Admin       | Stop        | 80, 443                  | 4440<br>4204                                                                                            | Apache                                                                                                    |                                          |  |
| explorer | Logs | Config | Admin       | Stop        | 3305                     | 4944                                                                                                    | MySQL                                                                                                    |                                          |  |
| Services | Logs | Config | Admin       | Start       |                          |                                                                                                    | FileZilla                                                                                                    |                                          |  |
| Help     | Logs | Config | Ådmin       | Start       |                          |                                                                                                    | Mercury                                                                                                    |                                          |  |
| Quit     | Logs | Config | Admin       | Start       |                          |                                                                                                    | Torncat                                                                                                    |                                          |  |
| 100      | Logs | Config | Admin Admin | Start Start | ites<br>start Apache app | ing for prerequis<br>requisites found<br>ing Modules<br>g Check-Timer<br>I Panel Ready<br>Attempting to | Mercury<br>Tomcat<br>ain] Checki<br>ain] All prei<br>ain] Initializ<br>ain] Startin<br>ain] Contro<br>pache] | 01 10 10 10 10 10 10 10 10 10 10 10 10 1 |  |

Gambar 8. Web Server

Task Schedule

Task schedule adalah aplikasi bawaan dari windows yang digunakan untuk melakukan sesuatu kegiatan secara otomatis dan dapat diatur dengan waktu tertentu. Dalam aplikasi Monitoring Access Point ini Task Schedule berfungsi untuk menjalankan program pengecekan Accesspoint dengan fasilitas PING dengan jangka wakru satu menit untuk mengetahui status dari Access Point. Program yang dijalankan Task Schedule adalah php C:\xamp\apache\htdocs\status\_ap\cekap.php

Setting windows firewall
 Proses ini sangat penting dialakukan, apabila
 settingan Apache HTTP server dalam keadaan
 Block Connection maka yang terjadi pada
 aplikasi Monitoring Access Point Berbasis
 Android yang sudah dijalankan di Smarthphone
 maka tidak akan menampilkan data status
 Access Point Yang tersimpan pada database.
 Maka sangat penting Apache Http Server
 dalam keadaan Allow the connection.

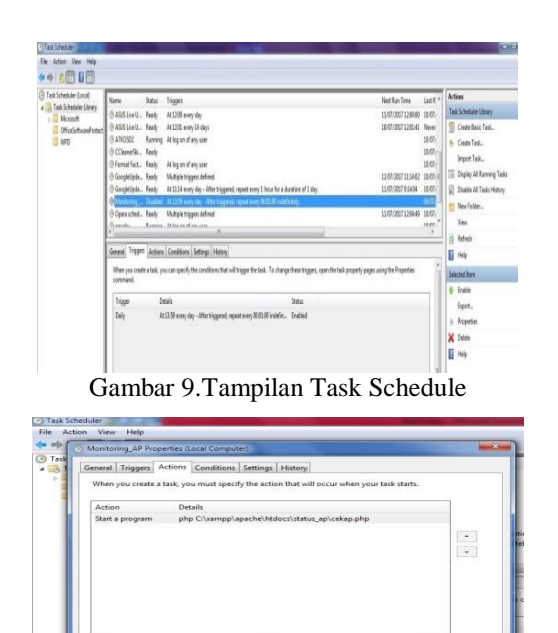

Gambar 10. Program yang dijalankan Task Schedule

OK Car

Delete

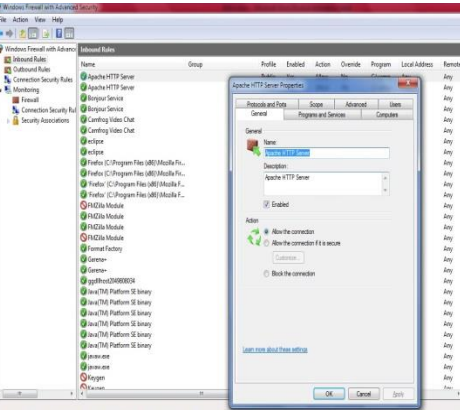

Gambar 11. Setting Firewall

C. Tampilan Aplikasi Monitoring Access Point Berbasis Android

• Tampilan halaman depan

Pada tampilan ini merupakan tampilan pembuka atau halaman depan pada Aplikasi Monitoring Access Point Berbasis Android. Di Tampilan depan ini pengguna aplikasi akan mengisi dua bagian kolom yaitu kolom *Username* dan *Password*. Cara ini digunakan agar data yang terdapat di apliaksi ini aman.

• Tampilan Status Monitoring Access Point Pada halaman ini akan menampilkan status atau kondisi dari Access Point. Kondisi yang akan ditampilkan adalah ON dan OFF. Apabila Access Point dalam kondisi ON ini menandakan bahwa Access Point dalam kondisi baik dan bisa digunakan dengan performa yang baik, Apabila Access Point dalam Kondisi OFF ini menandakan Access Point tidak bisa digunakan untuk fasilitas internet, Dalam keadaan Access Point OFF maka akan ada Alarm yang berbunyi pada smarthphone yang memberi informasi satu atau beberapa Access Point dalam kondisi OFF.

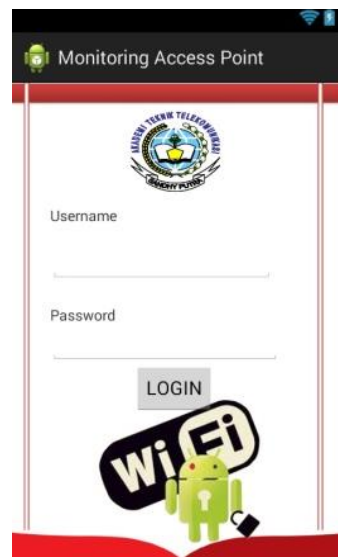

Gambar 12. Tampilan Depan Aplikasi

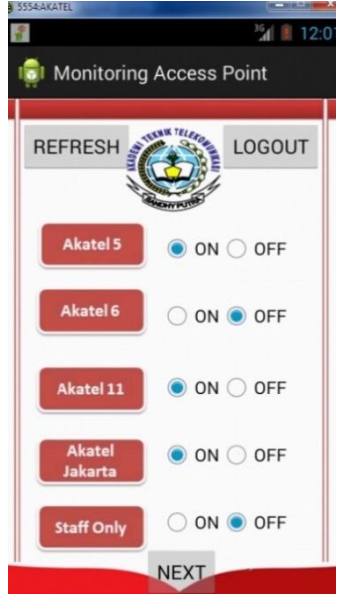

Gambar 13. Tampilan Status Access Point

• Tampilan peringatan apabila Access Point OFF Pada tampilan ini maka akan menunjukan dan memberitahu bahwa ada satu atau beberapa Access Point yang dalam kondisi OFF. Pemberitahuan ini akan diikuti dengan suara alarm yang berbunyi dari smarthphone. Dengan adanya alarm ini akan lebih memudahkan teknisi dalam memantau status dari Access Point. Apabila pesan atau pemberitahuan ini di pilih maka akan menampilkan tampilan artikel yang berkaitan dengan Access Point sebagai sumber ataupun sebagai penjelasan tentang pengertianAccess Point dan fungsinya.

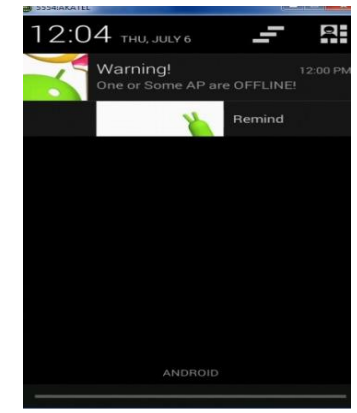

Gambar 14. Tampilan Pemberitahuan status OFF

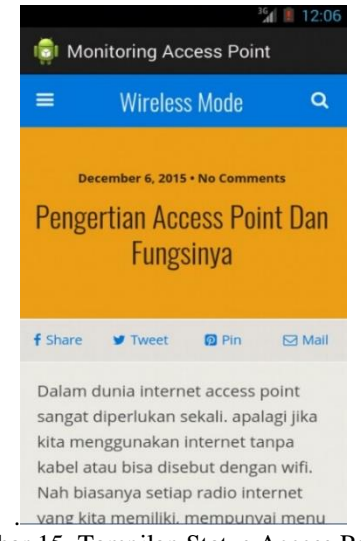

Gambar 15. Tampilan Status Access Point

• Tampilan biodata pembuat Aplikasi Pada tampilan ini akan ditampilkan tampilan terakhir dari aplikasi Monitoring Access Point Berbasis Android. Di tampilan ini berisi data diri dari si perancang aplikasi serta kontak pribadi.

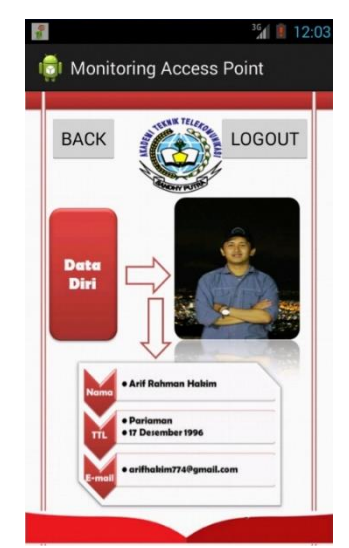

Gambar 16. Tampilan Status Access Point

#### V. HASIL PENGUJIAN DAN ANALISIS

#### A. Tabel Pengujian

| Tabel 3. Pengujian H | Halaman Login |
|----------------------|---------------|
|----------------------|---------------|

| No | Username | Password | Hasil        |
|----|----------|----------|--------------|
| 1  | Benar    | Benar    | Sukses Login |
| 2  | Benar    | Salah    | Gagal Login  |
| 3  | Salah    | Benar    | Gagal Login  |
| 4  | Salah    | Salah    | Gagal Login  |

|    | Tabel 4. Tabel Pengujian Tombol |                                 |                                                                                 |        |  |  |
|----|---------------------------------|---------------------------------|---------------------------------------------------------------------------------|--------|--|--|
| No | Nama<br>Tombol                  | Pengujian                       | Hasil yang diharapkan                                                           | Hasil  |  |  |
| 1  | Tombol<br>Login                 | Ditekan/<br>klik ikon<br>tombol | Username dan<br>Password dikenali dan<br>masuk kehalaman<br>Status Access Point | Sesuai |  |  |
| 2  | Tombol<br>Refresh               | Ditekan/<br>klik ikon<br>tombol | Menampilkan Status<br>Terbaru dari Access<br>Point                              | Sesuai |  |  |
| 3  | Tombol<br>Next                  | Ditekan/<br>klik ikon<br>tombol | Masuk ke tampilan<br>halaman selanjutnya                                        | Sesuai |  |  |
| 4  | Tombol<br>Back                  | Ditekan/<br>klik ikon<br>tombol | Kembali ke halaman<br>Sebelumnya                                                | Sesuai |  |  |
| 5  | Tombol<br>Logout                | Ditekan/<br>klik ikon<br>tombol | Kembali ke halaman<br>Login                                                     | Sesuai |  |  |

# Tabel 5. Kondisi Access Point

| No | Nama Access    | Keteran                               | gan Kondisi                                           |
|----|----------------|---------------------------------------|-------------------------------------------------------|
| NO | Point          | ON                                    | OFF                                                   |
| 1  | Akatel 5       | Access Point<br>dalam perform<br>baik | Access Point dalam<br>performa tidak baik<br>atau Off |
| 2  | Akatel 6       | Access Point<br>dalam perform<br>baik | Access Point dalam<br>performa tidak baik<br>atau Off |
| 3  | Akatel 11      | Access Point<br>dalam perform<br>baik | Access Point dalam<br>performa tidak baik<br>atau Off |
| 4  | Akatel_Jakarta | Access Point<br>dalam perform<br>baik | Access Point dalam<br>performa tidak baik<br>atau Off |
| 5  | Staff_Only     | Access Point<br>dalam perform<br>baik | Access Point dalam<br>performa tidak baik<br>atau Off |

#### B. Pengujian dan Analisa

Setelah melakukan perancangan aplikasi langkah selanjutnya adalah menganalisa apakah aplikasi yang dirancang dan dibuat sudah sesuai dengan keinginan ataupun tujuan dari pembuatan aplikasi.

- Tampilan Layout Login
  - Pada tampilan ini akan mubncul dua buah kolom yaitu kolom username dan password dengan stau tombol Login. Apabila pada saat memasukan Username dan Password benar maka akan masuk ketampilan layout kedua yaitu layout dari status Access Point. Apabila username salah dan password benar, username benar dan password salah, username salah dan password salah maka akan gagal dalam proses Login.

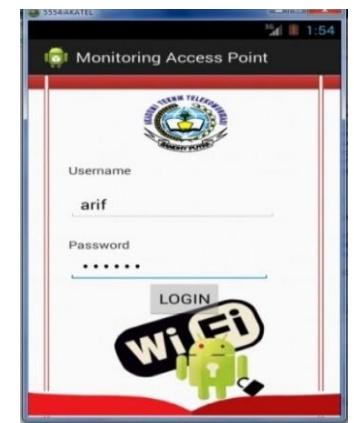

Gambar 17. Pengujian Username dan Password

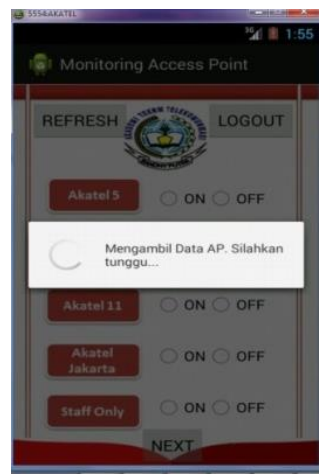

Gambar 18. Tampilan Suskes Login

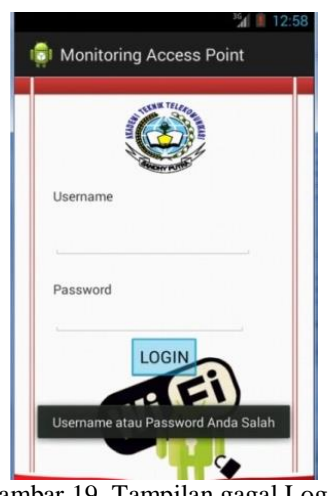

Gambar 19. Tampilan gagal Login

• Pengujian Tombol Login

Pada tombol login, akan ada dua fungsi yang berjalan pada saat menekan tombol login, diantaranya: (1) Apabila proses login berhasil maka akan masuk ketampilan status dari Access Point (2) Apabila proses login gagal dikarenakan salah password atau username maka akan muncul peringatan salah password atau username.

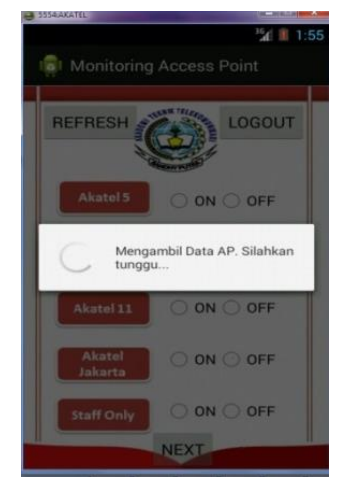

Gambar 20. Pengujian tombol login sukses

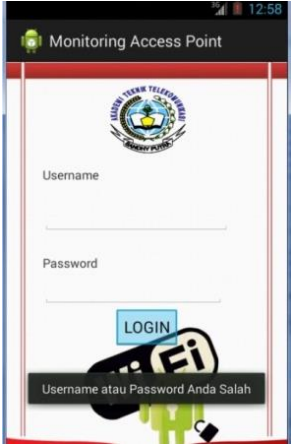

Gambar 21. Pengujian tombol login gagal

Pengujian Tombol Refresh Tombol ini memiliki fungsi untuk memperbarui status dari Access Point, Hasil yang diharapkan adalah tombol refresh berjalan dengan baik. Disini akan muncul dua kemungkinan. Apabila tombol refresh berjalan dengan baik maka akan menampilkan status dari Access Point dan apabila gaga tidak akan menampilkan status terbaru dari Access Point atau tdak bisa di tekan ikon tombolnya.

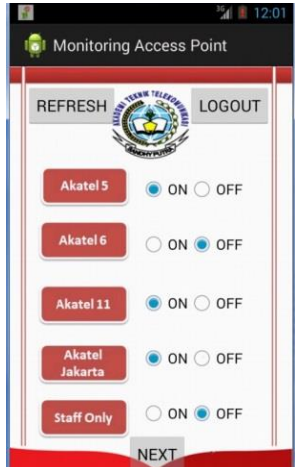

Gambar 22. Pengujian tombol Refresh

Pengujian tombol Next

Tombol ini berfungsi untuk menampilkan layout ketiga yaitu tampilan data diri perancang dari Aplikasi Monitoring Access Point Berbasis Android. Apabila tombol berjalan dengan baik maka akan tampil layou ketiga apabila tidak maka layout ketiga yaitu data diri perancang tidak akan muncul.

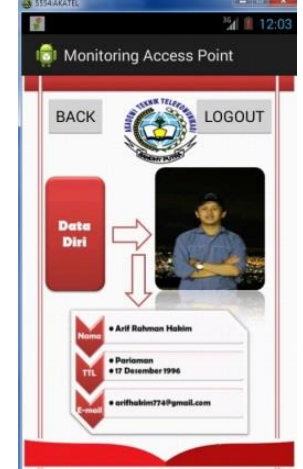

Gambar 23. Pengujian tombol next

• Pengujian tombol Back

Tombol ini terletak di layout tampilan data diri perancang yaitu layout ketiga yang berfungsi untuk menampilkan layout kedua yaitu tampilan status Access Point Aplikasi Monitoring Access Point Berbasis Android. Apabila tombol berjalan dengan baik maka akan tampil layou kedua apabila tidak maka layout kedu yaitu data status Access Point tidak akan muncul. Pada pengujian ini tobol berjalan dengan baik dan menampilkan layout kedua.

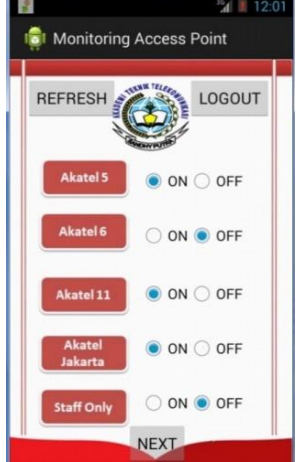

Gambar 24. Pengujian tombol Back

• Pengujian tombol Logout

Tombol ini terletak di layout tampilan ketiga yaitu tampilan data diri perancangan. Apabila tombol ini berjalan dengan baik maka akan kembali ke layout utama yaitu tampilan login. Pada pengujian ini tombol berjalan dengan baik dan menampilkan halaman pertama.

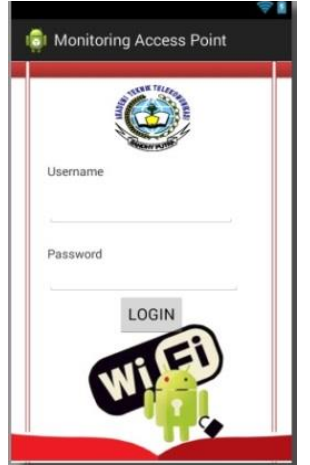

Gambar 25. Pengujian tombol Logout

• Pengujian Alarm

Pada aplikasi ini dilengkapi dengan alarm yang berfungsi untuk mengingatkan apabila ada access point yang dalam kondisi off perangkatnya. Pada pengujian ini akan dilakukan pengambilan data access point dengan aplikasi Monitoring access point berbasis android, Apabila ada access point yang off maka alarm akan berbunyi. Pada pengujian ini alarm berfungsi dengan baik. Pada gambar yang dilingkari warna merah dibawah adalah ikon dari alarm dan ini menandakan alarm berfungsi dengan baik.

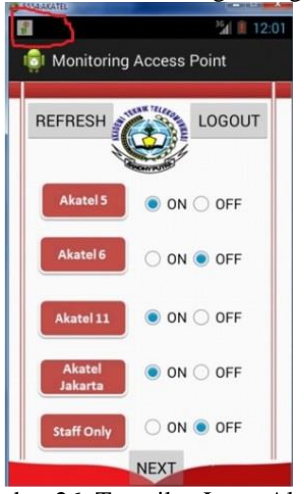

Gambar 26. Tampilan Logo Alarm

Pengujian Pengambilan Data status ke server Pada pengujian ini akan dilakukan pengambilan data dari sever dengan aplikasi dan dengan command promp untuk membuktikan apakah data ststus yang ditampilkan sama atau tidak. Pengujian pengambilan data status dengan Aplikasi dilakukan dengan cara Login pada Aplikasi dengan Username : arif dan Password : rahman. Pada pengujian ini berjalan dengan baik dan status Access Point tampil.

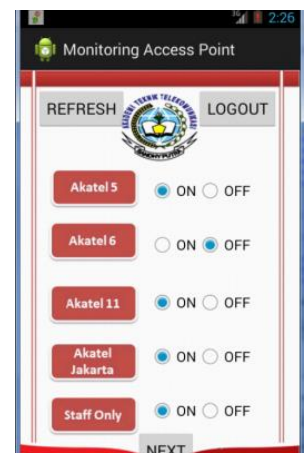

Gambar 27. Pengujian pengambilan data status dengan aplikasi

Pengujian Pengambilan data ststus dengan Command Prompt dilakukan dengan dengan cara masuk ke Command Prompt lalu masukan perintah cd c:\xampp\apache\htdocs\status\_ap lalu enter dan masukan kembali perintah php cekap.php lalu enter. Pada pengujian ini data berhasil muncul sesuai dengan keingnan dan target pengujian, Maka akan muncul seperti di bawah ini :

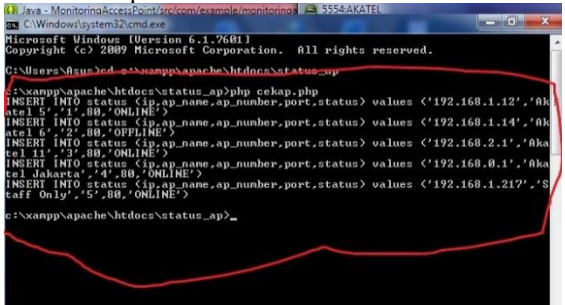

Gambar 28.Pengujian pengambilan data status dengan Command Prompt

Gambar yang ditandai dengan garis merah adalah hasil pengecekan ststus access point menggunakan command promt. Data status access point yang ditampilkan di command prompt sama dengan yang ditampilkan pada aplikasi monitoring access point berbasis android. Dari dua pengujian ini maka dapat dipastikan aplikasi berjalan dengan baik karena data status access point yang ditampilkan di aplikasi dengan yang ditampilkan pada command prompt sama.

# V. PENUTUP

# A. Kesimpulan

Setelah melakukan perancangan dan selesai pengujian aplikasi maka diperoleh kesimpulan, yaitu aplikasi ini berhasil dibuat dan dapat memonitoing *wifi* secara otomatis. Status accesspoint ditampilkan pada apliaksi yang sudah terpasang di *smathphone* android.

# 5.2 Saran

Setelah merancang dan menguji aplikasi ini ada beberapa saran untuk penulis yang ingn mengembangkan aplikasi ini, yaitu: (1) Rancang aplikasi dengan tombol refresh otomatis untuk mendapatkan status access point tanpa harus menekan tombol refresh secara manual, (2) Jika memungkinkan tambahkan fitur monitoring jaringan LAN berbasis kabel.

#### DAFTAR PUSTAKA

- Kusaeri. 2010 dalam Endang Ray. 2015. Pengembangan Aplikasi Monitoring Server Berbasis Mobile Web Dengan Sistem Notifikasi Email. Jakarta.
- [2] Nurmiati, Evy. 2012. Analisa dan Perancangan Web Server Pada Handphone. Jakarta
- [3] Saprudin Ahmad, 2013. Membangun Jaringan LAN Pada Perusahaan Three Pringsewu Lampung dengan menggunakan metode OSPF. Lampung.
- [4] Sharon Desmon, Sapri, Reno. 2014. Membangun Jaringan Wireless Local Area Network. Bengkulu
- [5] Nazir Muhammad. Rangkuman Tentang Website dan Web Mobile. http://idls17zoneaceh.blogspot.co.id/2015/11/rangkuman-

tentang-website-dan-web mobile.html. Diakses pada tanggal 9 mei 2017.

- [6] Rafiza. 2006 dalam Endang Ray. 2015. Panduan dan refrensi kamus fungsi PHP 5. Jakarta.
- [7] Supono. 2009 dalam Firman Nugraha. 2009. Apa tu PHP. Depok

- [8] Rifaldi. 2013 dalam Endang Ray. 2015. Aplikasi Pencarian Buku Berbasis Lokasi Pada Smarthphone Android Dengan fitur pencarian Menggunakan Algoritma Levensthein Distance. Jakata.
- [9] Pramudia Andy. 2013. Pengertian Compiler dan Eclipse. http://pramudiandy13.blogspot.co.id/2013/08/pengertiankompiler-dan-eclipse.html diakses pada tanggal 9 Mei 2017.
- [10] Daniel. 2016. Pengertian XAMPP dan Fungsinya. http://www.kursuswebsite.org/pengertianfungsi-nya/. Dikases pada tanggal 9 mei 2017.